# Safn lánþegans fær millisafnalánabók í pósti

03.11.2022

# Útdráttur

Skref 1. Fara í "Útsendar MSL-beiðnir" og velja "Receive" í þrípunktunum.

- a) Passa að vera skráður á rétt útlánaborð skv. beiðni
- b) Prenta miða sjálfkrafa
- c) Haka við láta lánþega sjálfkrafa vita
- d) Nota tímabundna strikamerkið sem kerfið býr til

Skref 2. Festa miða sem prentast út á bók, helst yfir upprunalegt strikamerki bókar.

Skref 3. Lána lánþega með (RS-354ILC...) strikamerki, <u>aldrei</u> nota upprunalegt strikamerki. Rukka lánþegann um gjaldið sem verður til á kortinu hans.

Skref 4. Bók er skilað, skanna inn í skilaglugga (RS-354ILC...) strikamerki

Skref 5. Pakka inn og senda eintak til baka

# Ítarlegt

1

## Bók kemur á safn

Þegar bókasafn hefur fengið bók í pósti sem á að fara í millisafnalán þarf starfsmaður að byrja á því að skoða "Útsendar MSL-beiðnir" undir útlán.

Beiðnin ætti að vera með stöðuna "Sent á áþreifanlegan hátt".

Vinjettur = Vignettes. by Ármann Reynisson Bókasafn Akraness (\) Sent á áþreifanlegan hátt

Næst þarf að móttaka eintakið, það er gert með því að fara í þrípunktana og velja "Receive".

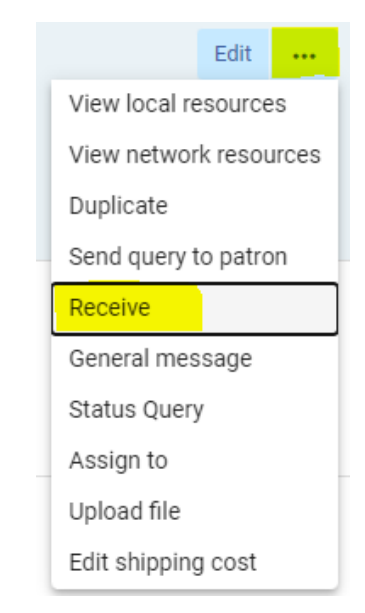

Athugið: Það þarf að muna að haka við já í "Prenta miða sjálfkrafa" þar sem tímabundið strikamerki er á miðanum sem þarf að nota í staðinn fyrir strikamerkið sem er á bókinni.

Hér er einnig hægt að haka við að "láta lánþega sjálfkrafa vita" og þá fær lánþegi póst um að bókin hafi verið móttekin og sé tilbúin til útláns á því bókasafni sem hann vildi sækja eintakið. (Ef starfsmaður er skráður á það útlánaborð sem lánþegi vildi sækja bókina á).

Það er hægt að velja "Reglur eintaks" en það þarf ekki þar sem að eintakið lánast sjálfkrafa í mánuð ef reitur er tómur.

Einnig er hægt að breyta "Kostnaður við móttöku" en sá reitur fyllist sjálfkrafa út miðað við útlánareglur í kerfinu. Þær stillingar verða fínstilltar síðar.

Tímabundið strikamerki sem kerfið hefur myndað verður að vera óhreyft.

| Þegar búið er að fylla allar upplýsingar út skal smella á "Áfram". |
|--------------------------------------------------------------------|
|--------------------------------------------------------------------|

| Titill                                | Vinjettur = Vignettes.                        |     |                                  |                  |   |
|---------------------------------------|-----------------------------------------------|-----|----------------------------------|------------------|---|
| Ytra auðkenni                         | 354ILCALM0000054                              |     | Prenta miða sjálfkrafa           | 🔘 Nei 🥌 Já       |   |
| Móttekið snið                         | 🌢 Áþreifanlegt 🔵 Stafrænt                     |     | Láta lánþega sjálfkrafa<br>vita  |                  |   |
|                                       | 🔘 Áþreifanlegt gagn sem ekki er hægt að skila |     |                                  |                  |   |
| Reglur eintaks                        |                                               | •   | Staðsetning                      | Resource Sharing | - |
| Athugasemd með<br>útláni              |                                               |     | Skiladagur                       | 02/12/2022       |   |
| Innri athugasemd                      |                                               |     | Athugasemd til<br>samstarfsaðila |                  |   |
|                                       |                                               | 11  |                                  |                  | / |
| Sendingarkostnaður                    | 0,00                                          | ISK |                                  |                  |   |
| Sjóður                                |                                               | ∷≡  |                                  |                  |   |
|                                       | -                                             |     |                                  |                  |   |
| Kostnaður við móttöku<br>lánþega      | 1500,00                                       | ISK |                                  |                  |   |
| Kostnaður við beiðni<br>lánþega       | 0,00                                          | ISK |                                  |                  |   |
| Eingöngu til notkunar í<br>lestrarsal |                                               |     |                                  |                  |   |
| Mörg eintök                           |                                               |     |                                  |                  |   |
| Tímabundið strikamerki *              | RS-354ILCALM0000054                           |     |                                  |                  |   |

Þegar miði hefur prentast út skal festa hann við bókina svo að upplýsingarnar sem eru á honum týnast ekki. Það er best að festa miðann yfir strikamerkið sem er nú þegar á bókinni til þess að sporna gegn því að upprunalega strikamerkið verði óvart skannað. Nú er beiðnin með stöðuna "Áþreifanlegt eintak móttekið á bókasafni" þegar búið er að endurhlaða síðuna.

| 1 |  | Vinjettur = Vignettes.<br>by Ármann Reynisson                   |  |  |  |
|---|--|-----------------------------------------------------------------|--|--|--|
|   |  | Bókasafn Akraness<br>🕓 Áþreifanlegt eintak móttekið á bókasafni |  |  |  |

Nú sést beiðnin undir "Virk frátektarhilla" undir útlán þar sem bókin bíður eftir því að vera sótt af lánþega.

Kerfið hefur einnig búið til tímabundna bókfræðifærslu fyrir eintakið þannig að

það er eins og bókasafnið eigi til eintak af bókinni. Safndeildin er skráð sem RS (resource sharing) og færslan er með auga við hliðina á sér sem þýðir að hún komi ekki upp á leitir.is. Þessi færsla mun svo hverfa þegar lánþegi hefur skilað eintakinu.

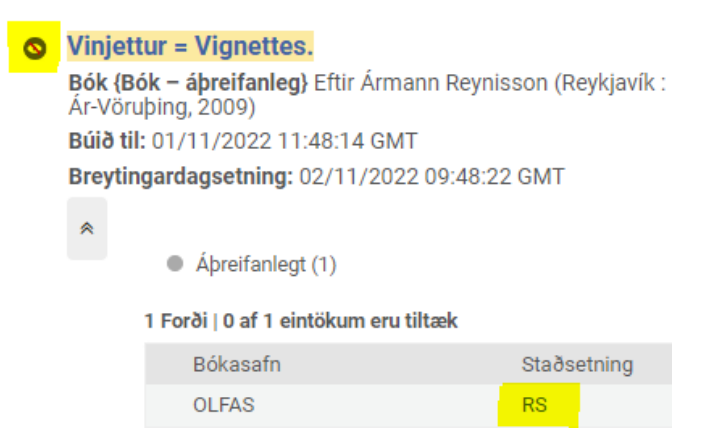

### Lánþegi fær lánað

Þegar lánþegi er kominn á safnið til þess að fá bókina lánaða skal fara í "Umsjón með lánþegaþjónustu" og skanna kort lánþegans. Lánþegi er nú þegar kominn með gjald fyrir millisafnalánið.

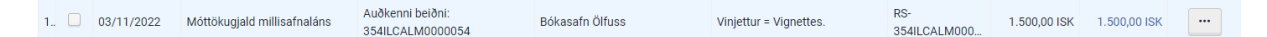

Nú þarf að passa að skanna inn rétt strikamerki. <u>Aldrei</u> skal skanna inn alvöru strikamerkið á bókinni. Það þarf að passa að skanna inn strikamerkið sem kerfið bjó til fyrir millisafnalánið (RS-354ILC...).

| Þegar eintakið hefur verið lánað út fær | 1 |            | Vinjettur = Vignettes.     |
|-----------------------------------------|---|------------|----------------------------|
| beiðnin stöðuna "Eintak lánað til       |   | $\bigcirc$ | by Ármann Reynisson        |
| lánþega" undir "Útsendar MSL-beiðnir".  |   |            | Bókasafn Akraness          |
|                                         |   |            | 🕔 Eintak lánað til lánþega |

#### Lánþegi skilar

Þegar lánþegi skilar eintakinu aftur á safnið þarf að fara í skilagluggann og passa að skanna inn tímabundna strikamerkið (RS-354ILC...). Þá kemur upp gluggi sem segir hvert bókin á að fara.

| Endastaður eintaks er: |                                                      |        |  |  |
|------------------------|------------------------------------------------------|--------|--|--|
| Endastaður eintaks er: | Kerfi – Bókasafn Akraness Beiðni<br>354ILCALM0000054 |        |  |  |
|                        |                                                      | Í lagi |  |  |

Þá fær beiðnin stöðuna "Eintaki skilað til samstarfsaðila" undir "Útsendar MSLbeiðnir".

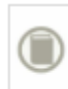

Vinjettur = Vignettes. by Ármann Reynisson Bókasafn Akraness Sintaki skilað til samstarfsaðila

Tímabundna bókfræðifærslan er einnig horfin.

Nú þarf einungis að pakka eintakinu inn og setja það í póst til heimasafnsins.